## Add Products to the Registration Form

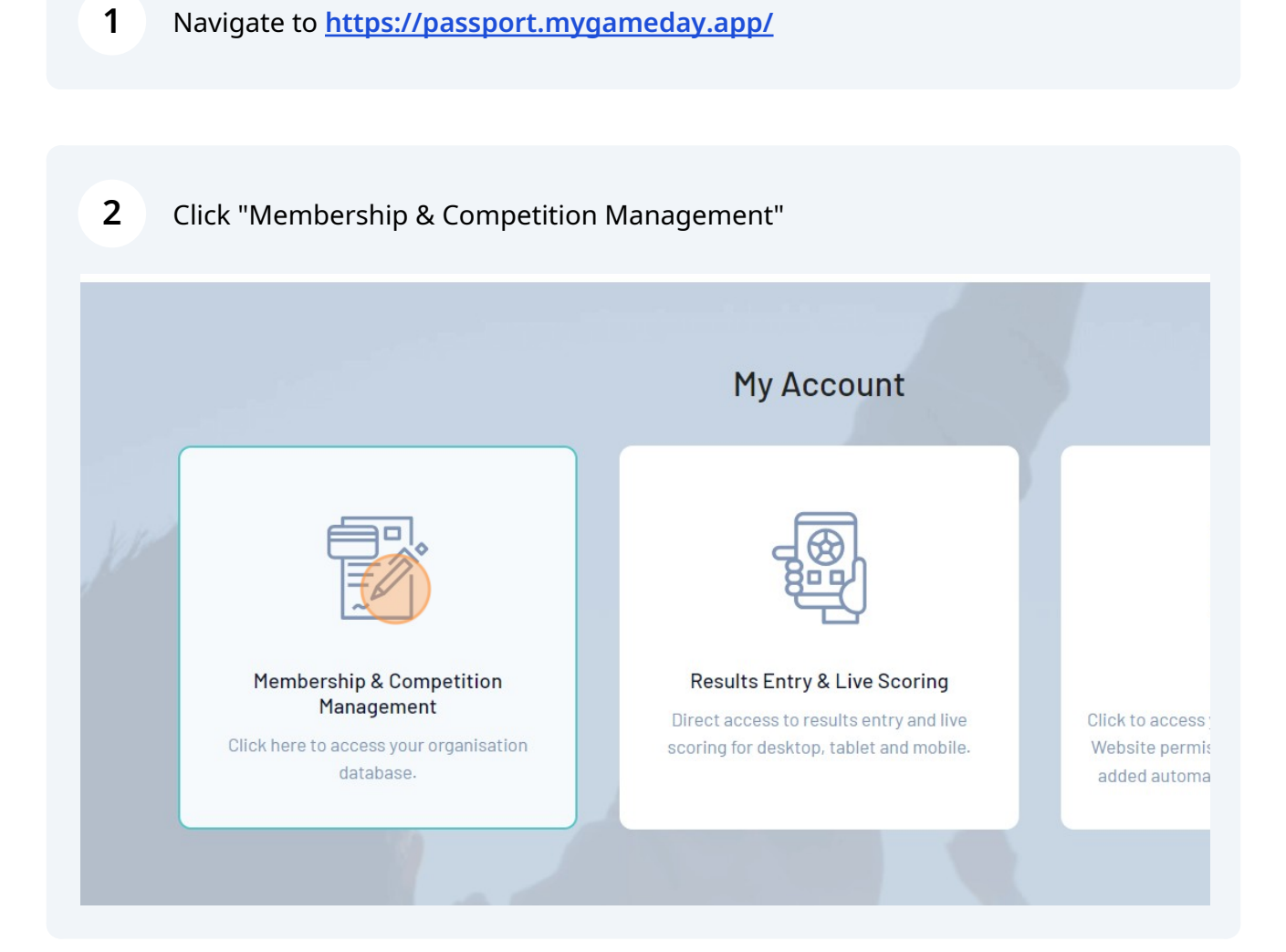

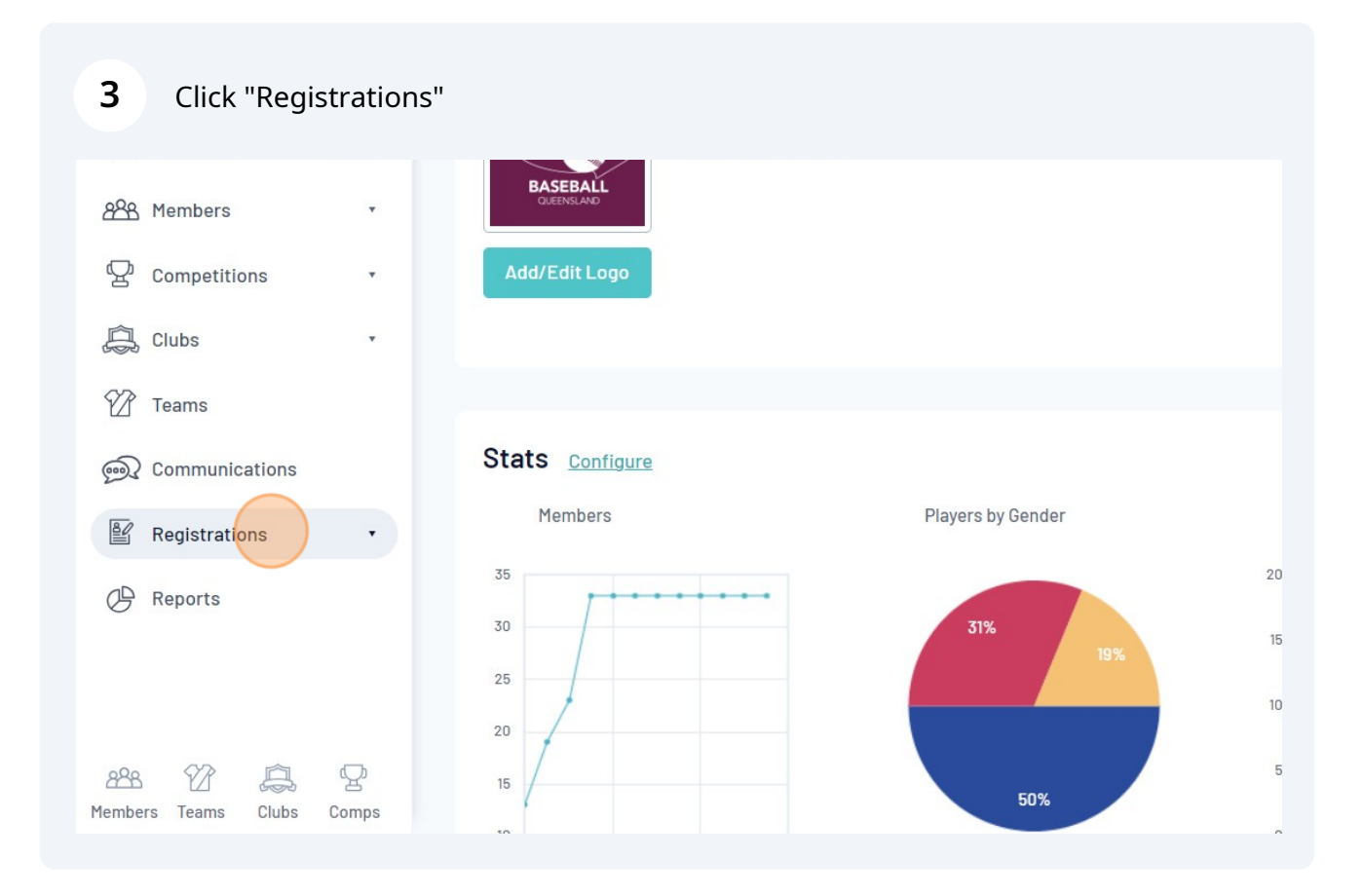

## Click "Registration Forms" 4 BASEBALL Clubs Teams Registrations \* Stats Configure Products Promo Codes NEW Members Players by Gender Registration Forms 35 20 Payment Splits 30 15 Locator 25 10 20 92 5 P 228 â 15 50% Members Teams Clubs Comps

## **5** Click "Edit" next to the Registration Form you need to add Products to.

| National Championships Registration Form- All players                                                                                 |                                                                                                    |                                                                                                    |                                                                                                    |                                                                                                    |                                                                                                    |                                                                                                    |
|----------------------------------------------------------------------------------------------------|----------------------------------------------------------------------------------------------------|----------------------------------------------------------------------------------------------------|----------------------------------------------------------------------------------------------------|----------------------------------------------------------------------------------------------------|----------------------------------------------------------------------------------------------------|----------------------------------------------------------------------------------------------------|
| coaches, EO's and officials. (#112092) Active                                                                                         | Member to<br>Club                                                                                                    | Set<br>Primary                                                                                                    | View                                                                                                    | Edit                                                                                                    | < Share                                                                                                    | Download QR Code                                                                                                    |
|                                                                                                    |                                                                                                    |                                                                                                    |                                                                                                    |                                                                                                    |                                                                                                    |                                                                                                    |
| Little League State/National Championships Registration Form-<br>All players, coaches, EO's and officials. (#112224)                  | Member to<br>Club                                                                                                    | Set<br>Primary                                                                                                    | View                                                                                                    | Edit                                                                                                    | < Share                                                                                                    | Download QR Code                                                                                                    |
| 2024 Country Womans & Youth Championship Tourpamant                                                                                   | Momhorto                                                                                                    | Cot                                                                                                    |                                                                                                    |                                                                                                    |                                                                                                    |                                                                                                    |
| Membership Registration Form (#114761)                                                                                                | Club                                                                                                    | Primary                                                                                                    | View                                                                                                    | Edit                                                                                                    | < Share                                                                                                    | Download QR Code                                                                                                    |
| Copy of Little League State/National Championships<br>Registration Form-All players, coaches, EO's and officials.<br>(#114765) Active | Member to<br>Club                                                                                                    | Set<br>Primary                                                                                                    | View                                                                                                    | Edit                                                                                                    | < Share                                                                                                    | Download QR Code                                                                                                    |
|                                                                                                    |                                                                                                    |                                                                                                    |                                                                                                    |                                                                                                    |                                                                                                    |                                                                                                    |
| 2024 Country Men's Championship Tournament Membership<br>Registration Form (#114925) Active                                           | Member to<br>Club                                                                                                    | Set<br>Primary                                                                                                    | View                                                                                                    | Edit                                                                                                    | < Share                                                                                                    | Download QR Code                                                                                                    |
|                                                                                                    |                                                                                                    |                                                                                                    |                                                                                                    |                                                                                                    |                                                                                                    |                                                                                                    |
| 2024/2025 Baseball Australia Membership Registration Form<br>(#115072) Active                                                         | Member to<br>Club                                                                                                    | Primary                                                                                                    | View                                                                                                    | Edit                                                                                                    | < Share                                                                                                    | Download QR Code                                                                                                    |
|                                                                                                    |                                                                                                    |                                                                                                    |                                                                                                    | -                                                                                                    |                                                                                                    | 6                                                                                                    |
| Little League Div 2-3 State Titles Registration Form- All players, coaches, EO's and officials (#114071)                              | Member to<br>Club                                                                                                    | Set<br>Primary                                                                                                    | View                                                                                                    | Edit                                                                                                    | < Share                                                                                                    | Download QR Code                                                                                                    |
|                                                                                                    |                                                                                                    |                                                                                                    |                                                                                                    |                                                                                                    |                                                                                                    |                                                                                                    |
|                                                                                                    | Little League State/National Championships Registration Form-All players, coaches, E0's and officials. (#112224) Active   2024 Country Womens & Youth Championship Tournament Active   Copy of Little League State/National Championships Registration Form (#114761)   Copy of Little League State/National Championships Registration Form (#114765)   Active 2024 Country Men's Championship Tournament Membership   Registration Form (#114925) Active   2024 Country Men's Championship Tournament Membership Registration Form (#114925)   2024 Country Men's Championship Tournament Membership Registration Form (#114925)   2024/2025 Basehall Australia Membership Registration Form (#115072) Active   Little League Div 2-3 State Titles Registration Form-All players, coaches, E0's and officials (#114071) Active | Little League State/National Championships Registration Form-<br>All players, coaches, E0's and officials. (#112224) Member to<br>Club   2024 Country Womens & Youth Championship Tournament<br>Membership Registration Form (#114761) Member to<br>Club   Copy of Little League State/National Championships<br>Registration Form-All players, coaches, E0's and officials.<br>(#114765) Member to<br>Club   2024 Country Men's Championship Tournament Membership<br>Registration Form (#114925) Member to<br>Club   2024 Country Men's Championship Tournament Membership<br>Registration Form (#114925) Member to<br>Club   2024/2025 Basehal Australia Membership Registration Form<br>(#115072) Member to<br>Club   Little League Div 2-3 State Titles Registration Form-All players,<br>Coaches, E0's and officials (#114071) Member to<br>Club | Little League State/National Championships Registration Form-<br>All players, coaches, EO's and officials. (#112224) Member to<br>Club Set<br>Primary   2024 Country Womens & Youth Championshin Tournament<br>Membership Registration Form (#114761) Member to<br>Club Set<br>Primary   Copy of Little League State/National Championships<br>Registration Form_All players, coaches, EO's and officials.<br>(#114785) Member to<br>Club Set<br>Primary   2024 Country Men's Championship Tournament<br>Registration Form (#114925) Member to<br>Active Set<br>Primary   2024 Country Men's Championship Tournament Membership<br>Registration Form (#114925) Member to<br>Active Set<br>Primary   2024/2025 Basehall Australia Membership Registration Form<br>(#115072) Member to<br>Active Primary   Little League Div 2-3 State Titles Registration Form-All players,<br>coaches, EO's and officials (#114071) Member to<br>Active Member to<br>Club Set<br>Primary | Little League State/National Championships Registration Form- Member to Set View   2024 Country Womens & Youth Championship Tournament Member to Set View   2024 Country Womens & Youth Championship Tournament Member to Set View   Copy of Little League State/National Championships Member to Set View   Copy of Little League State/National Championships Member to Set View   (#114785) Active Club Set View   2024 Country Meris Championship Tournament Member to Club Set View   (#114785) Active Club Set View   2024 Country Meris Championship Tournament Membership Member to Set View   2024 Country Meris Championship Tournament Membership Member to Set View   2024/2025 Baseball Australia Membership Registration Form Member to Primary View   2024/2025 Baseball Australia Membership Registration Form Member to Club Primary View   Little League Div 2-3 State Titles Registration Form- All players, coaches, EO's and officials (#11407) Active Member to Club Set < | Little League State/National Championships Registration Eorm-<br>All players, coaches, EO's and officials. (#112224)<br>ActiveMember to<br>ClubSet<br>PrimaryViewEdit2024 Country Womens & Youth Championshin Tournament<br>Membership Registration Form (#11476)Member to<br>ClubSet<br>PrimaryViewEditCopy of Little League State/National Championships<br>Registration Form-All players, coaches, EO's and officials.<br>(#114765)Member to<br>ClubSet<br>PrimaryViewEdit2024 Country Men's Championshin Tournament<br>(#114785)Member to<br>ClubSet<br>PrimaryViewEdit2024 Country Men's Championshin Tournament Membership<br>Registration Form (#114925)Member to<br>ClubSet<br>PrimaryViewEdit2024/2025 Baseball Australia Membership Registration Form<br>(#115072)Member to<br>ActiveSet<br>PrimaryViewEditLittle League Div 2-3 State Titles Registration Form-<br>ActiveMember to<br>ClubSet<br>PrimaryViewEditLittle League Div 2-3 State Titles Registration Form-<br>ActiveMember to<br>ClubSet<br>PrimaryViewEdit | Little League State/National Championships Registration Earm-<br>All players, coaches, EO's and officials. (#112224) Member to<br>Club Set<br>Primary View Edit Share   2024 Country Womens & Youth Championship Tournament<br>Membership Registration Form (#114761) Member to<br>Club Set<br>Primary View Edit Share   Copy of Little League State/National Championships<br>Registration Form-All players, coaches, EO's and officials.<br>(#114765) Member to<br>Club Set<br>Primary View Edit Share   2024 Country Men's Championship Tournament Membership<br>Registration Form (#114925) Active Member to<br>Club Set<br>Primary View Edit Share   2024 Country Men's Championship Tournament Membership<br>Registration Form (#114925) Active Member to<br>Club Set<br>Primary View Edit Share   2024/2025 Basebail Australia Membership Registration Form<br>(#115072) Active Member to<br>Club Primary View Edit Share   Little League Div 2-3 State Titles Registration Form-All players,<br>coaches, EO's and officials (#114071) Active Member to<br>Club Set<br>Primary View Edit Share |

| <b>6</b> Click "Products                 | s"                                   |                              |                                                                                                    |
|------------------------------------------|--------------------------------------|------------------------------|----------------------------------------------------------------------------------------------------|
| Baseball Queensland (UAT)<br>Association | Registration Forms + Edit + Settings | ustralia Membership          | Registration Form (#115072) View For                                                                                                    |
| Dashboard                                |                                      |                              |                                                                                                    |
| S Finances                               | Settings                             |                              | Save                                                                                                    |
| APA Members •                            | Fields                               | Form Name:                   | 2024/2025 Baseball Australia Membership Registration<br>Form                                                                                                    |
| ♀ Competitions ・                         | Layout                               | Type of Form:                | Member to Club                                                                                                    |
| Clubs •                                  | Conditional Fields                   | Form Enabled                 | Yes                                                                                                    |
| Teams                                    | Products                             | Registration start date:     | 2024-07-01                                                                                                    |
| € Communications                         | Conditional Products                 | Registration end date:       | 2025-06-30                                                                                                    |
| Registrations •                          | Messages                             | Date of Birth start date:    |                                                                                                    |
| C Reports                                |                                      | Date of Birth end date:      |                                                                                                    |
|                                          |                                      | Payment is Compulsory        | Yes<br>When this option is set and there is at least one mandatory<br>product, then registrants must also pay online in order to<br>complete the registration. See <u>how to make a product</u><br><u>mandatory</u> . |
| Members Teams Clubs Comps                |                                      | Allow Member to Register as: | Player                                                                                                    |

## **7** Click the "Mandatory" tick box for your Product.

| Ye | es ( |   | Volunteers         | BQ Volunteer Official            | 0.00   |
|----|------|---|--------------------|----------------------------------|--------|
| Ye | es ( |   | Volunteers         | BQ Volunteer Scorer              | 0.00   |
| Ye | es ( |   | Volunteers         | BQ Volunteer Umpire              | 0.00   |
| (  |      |   | Club<br>Membership | Club Seniors Membership<br>23/24 | 460.00 |
| (  |      |   | Club<br>Membership | Club Seniors Membership<br>24/25 | 460.00 |
|    | 0    | 2 | Club<br>Membership | Club Seniors Membership<br>24/25 | 470.00 |
| C  |      |   |                    | Team Entry Fee                   | 0.00   |
|    |      |   |                    | Volunteer                        | 0.0    |

| 8        | Click " | Save" |   |      |  |                    |                                  |
|----------|---------|-------|---|------|--|--------------------|----------------------------------|
|          |         |       | 1 | Yes  |  | Volunteers         | BQ Volunteer Scorer              |
| ions     | ٣       |       | Y | Yes  |  | Volunteers         | BQ Volunteer Umpire              |
|          | Ŧ       |       |   |      |  | Club<br>Membership | Club Seniors Membership<br>23/24 |
|          |         |       |   |      |  | Club<br>Membership | Club Seniors Membership<br>24/25 |
| ications |         |       |   |      |  | Club<br>Membership | Club Seniors Membership<br>24/25 |
| lons     |         |       |   |      |  |                    | Team Entry Fee                   |
|          |         |       |   |      |  |                    | Volunteer                        |
|          |         |       |   | Save |  |                    |                                  |
|          | Ŷ       |       |   |      |  |                    |                                  |
| Clubs    | Comps   |       |   |      |  |                    |                                  |